# TECH/ COMMON NEEDS

PERSON ENROLLING PATIENTS

## **Sending Patient to Carevive**

## Steps:

- $\rightarrow$  Oncology
- $\rightarrow$  Staging
- $\rightarrow$  Send data to Carevive

| Nursing Viewpoint     |         | î x | A B A B 4 4 100%                    | - 004                      |          |  |
|-----------------------|---------|-----|-------------------------------------|----------------------------|----------|--|
| Horizon Summary       |         |     |                                     | h Rick X Advance Ca        | re Y     |  |
| Results Review        |         |     | nospital Molina A Muc/rily          |                            | 1E ~     |  |
| Task List             |         |     | ŧ                                   | Recommendation             | 5        |  |
| Patient Info          |         | 1   | Recommendations                     | Pending                    | N        |  |
| Allergies             | + Add   |     | Measurements                        | Communication Preference   | e: Edit  |  |
| Documentation         |         |     | Allergies (6)                       | Recommendation             |          |  |
| Media Manager         | + Add   |     | Home Medications (21)               | Breast Cancer Screenin     | 3        |  |
| Medication List       | + Add   |     | Intake Forms/IView (1)              | Cervical Cancer Screeni    | ng       |  |
| Orders                | + Add   |     | Histories                           | HCV Screening              |          |  |
|                       |         |     | Depart Education                    | Linid Screening            |          |  |
| Advance Care Planni   | ng      |     | Care Team                           | upiu screening             |          |  |
| Appointments          |         |     | Patient/Caregiver                   | Nutrition and Exercise 8   | ducation |  |
| Blood Bank Info       |         |     | Concerns                            | Shingrix Vaccine Dose 1    |          |  |
| Diagnoses and Proble  | ems     |     | Care Plan                           |                            |          |  |
| Form Browser          | HINCO . |     | Reminders                           | Vital Signs & Mea          | urem     |  |
| Growth Chart          |         |     | Risk Indicators                     |                            |          |  |
| Health Maintenance    |         |     | Documents                           | Additional results availab |          |  |
| Histories             |         |     | Immunization Forecaster             |                            |          |  |
| Images                |         |     | Pregnancy Overview                  |                            | Toda     |  |
| l-View                |         |     | Actions & Situational               |                            | 14:26    |  |
| Links to Clinical Ann |         |     | Awareness                           | Temp De                    | ₽ 97.3   |  |
| MAR                   |         |     | Care Continuum Notes &<br>Reminders | BP mmi                     | lg 117/  |  |
| MAR Summary           |         |     | Calculators                         | HR bp                      | m 93     |  |
| OR Ourorieu           |         |     | Patient Forms                       | Respiratory Rate br/m      | in 18    |  |
| Deceleration          |         |     | Informed Consents                   | Oxygen Saturation Val      | 95       |  |
|                       |         |     | THAT HE CARDENS                     | Oxygen Therapy             |          |  |
| Opicid Stewardship    |         |     |                                     | Body Mass Index kg/n       | 2 30.34  |  |
| Outside Records       |         |     |                                     | ISDA n                     | 165 1    |  |
| Patient Education Su  | mmary   |     |                                     | Height                     | m 103.1  |  |

| Oncology Flowsheet Staging areVin                  | ve Febrile Neutropenia                 |                              |
|----------------------------------------------------|----------------------------------------|------------------------------|
| Ah III)                                            | -   • • 4<br>+                         |                              |
| Oncology Staging     CareVive     CareVive Support | Oncology Staging                       | No Staging added.Add Staging |
|                                                    | CareVive                               |                              |
|                                                    | Send Data to Carevive                  |                              |
|                                                    | Third Party Content and References (1) |                              |

**Entering Diagnosis and Care Team** 

## **Diagnosis**

Dashboard Tab:

→ Diagnosis (Edit)

- Enter in drop down
- o Save

## \*after pushing pt to Carevive and the diagnosis is not there manually enter

| Patient Summary                                  |                                          |              |                  |            |
|--------------------------------------------------|------------------------------------------|--------------|------------------|------------|
| TE                                               | ST PATIENT                               |              |                  |            |
| <b>t, 2jantest</b> 56 y/o, Female <b>Orol Rx</b> | Cancer Type<br>Breast<br>Location<br>UAB | Save Changes | Create Care Plan | Actions -  |
| > A OPEN ISSUES > A DIAGNOSIS - BREAST           |                                          |              | S                | ave Cancel |
| Diagnosis<br>Breast<br>Code System<br>Select ▼   | •                                        |              |                  |            |
| ✓ Last updated: N/A                              |                                          |              |                  | Edit       |

## Care Team:

Dashboard Tab:

#### $\rightarrow$ Care Team

- o Edit
- $\circ$  Click Add
- **o** Enter pts Oncology provider
- o Save

\*enter if the patient is enrolled, ineligible, or declined

| 🗸 👷 CARE TEAM                       |          |       |      |
|-------------------------------------|----------|-------|------|
| PATIENT CARE TEAM Last updated: N/A | O Active | ) All | Edit |
| (No Data Available)                 |          |       |      |

| Prov | ider                       | F         | Practice      | Role(s) |               |  |
|------|----------------------------|-----------|---------------|---------|---------------|--|
| Q    | Search by Last Name, First | $\otimes$ | Please Select |         | Please Select |  |

- 1. Select actions tab
- 2. Manage programs
  - a. Select Declined or Ineligible
  - b. Select reason for declined or ineligible
- 3. Ater selecting reason select the mark as ineligible or mark as declined button

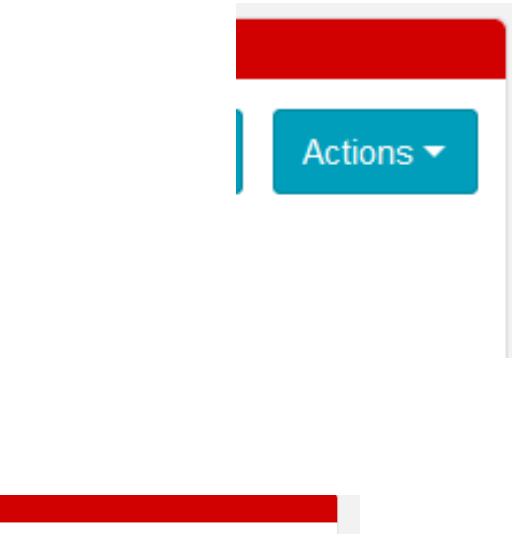

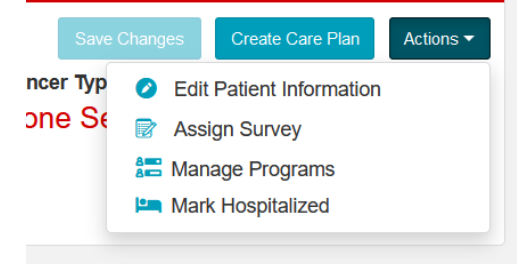

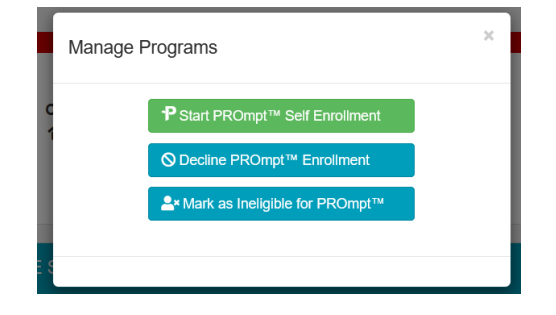

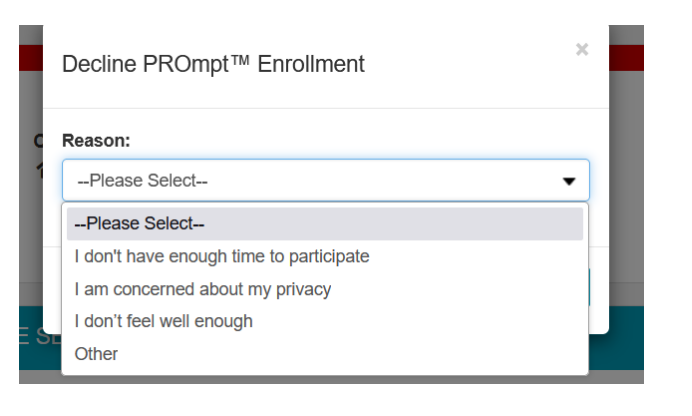

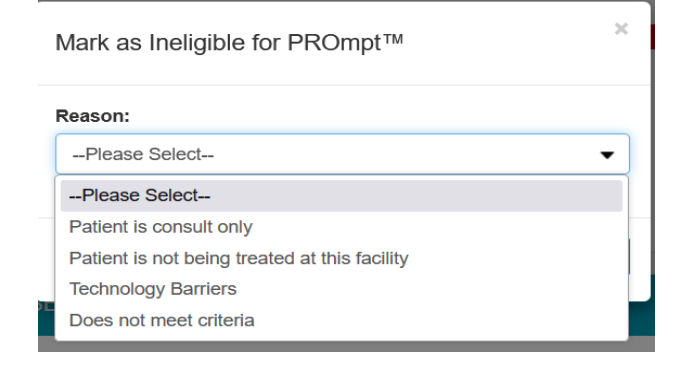

- 1. Population search
  - a. More options
- 2. Compliance Reviewer
  - a. Enter your name
- 3. Program
  - a. Drop down (PROMPT)
  - b. Enrollment Status (Enrollment Overdue)
- 4. Search
  - a. Patients will show at the bottom

See example below:

| Cancer Type                |                           | Reviewer                 |                           | Program                               |              | Enrollment Status 😮 | < No action selecte |
|----------------------------|---------------------------|--------------------------|---------------------------|---------------------------------------|--------------|---------------------|---------------------|
| Please Sele                | ct +                      | Pi                       | ease Select ▼             | PROmpt™                               | •            | Enrollment Overdue  | ● pauer             |
| Location                   |                           | Gender                   |                           | Survey                                |              |                     |                     |
| Please Sele                | ect                       | Pl                       | ease Select •             | Please Select                         | •            |                     |                     |
| Care Team Member           |                           |                          |                           |                                       |              |                     |                     |
| Please Select              | •                         |                          |                           |                                       |              |                     |                     |
| ssue                       |                           | Compliance Review        | er                        |                                       |              |                     |                     |
| -Please Sele               | ct                        |                          |                           | ł                                     |              |                     |                     |
| Include test patients      |                           | Include decease          | d patients                |                                       |              |                     |                     |
| are Ontions                |                           |                          |                           |                                       |              |                     | Q Search            |
| Surrent Surrent            |                           |                          |                           |                                       |              |                     | Clear Search        |
| Compliance Reviewers = ' I | Mitchell, Harvetta (harve | ettamitchell@uabmc.edu)' | Patient Program = ' PROmp | t™' Patient Program Status = 'Enrollm | ent Overdue' |                     |                     |
|                            |                           |                          |                           |                                       |              |                     |                     |
| Patient                    | 1 MRN/Ait ID              | DOB                      | Cancer Type               | Enroliment Start                      | 17           | Add patient to list | Add All             |
|                            |                           |                          |                           |                                       |              |                     |                     |

#### How to identify patients with due and overdue surveys

- 1. Population search
  - a. More options
- 2. Compliance Reviewer
  - a. Enter your name
- 3. Program
  - a. Drop down (PROMPT)
  - b. Enrollment Status (Enrolled)
  - c. Survey (RSM)
  - d. Survey Status (Overdue)
- 4. Search
  - a. Patients will show at the bottom

See example below:

| Patient Search Population                                                                         | Search                                                                                                    |                                                | Violaction selection of patients                                                                                                    |
|---------------------------------------------------------------------------------------------------|----------------------------------------------------------------------------------------------------|------------------------------------------------|----------------------------------------------------------------------------------------------------|
| Cancer Type                                                                                       | Reviewer                                                                                                    | Program                                        | Enrollment Status 🕜                                                                                                    |
| Please Select                                                                                     | Please Select ▼                                                                                                    | PROmpt™ ▼                                      | Enrolled -                                                                                                    |
| ocation                                                                                           | Gender                                                                                                    | Survey                                         | Survey Status                                                                                                    |
| Please Select                                                                                     | Please Select                                                                                                    | Remote Symptom Management                      | Overdue 🗸                                                                                                    |
| are Team Member                                                                                   |                                                                                                    |                                                |                                                                                                    |
| Please Select                                                                                     | •                                                                                                    |                                                |                                                                                                    |
| sue                                                                                               | Compliance Reviewer                                                                                                    |                                                |                                                                                                    |
| Please Select                                                                                     | Jessie, Fantasia (fjessie@uabmc.                                                                                                    |                                                |                                                                                                    |
| Include test patients                                                                             |                                                                                                    |                                                |                                                                                                    |
| ess Options Current Search:                                                                       | Include deceased patients                                                                                                    | t Program - LPD OmetityL Deficit Program       | Q Search<br>Clear Search                                                                                                    |
| ss Options<br>Current Search:<br>Compliance Reviewers = ' Jes<br>Remote Symptom Managemen         | Include deceased patients<br>sie, Fantasia (fjessie@uabmc.edu)' Patien<br>(PROmPt)' Survey Status = ' Overdue'                          | t Program = ' PROmpt™' Patient Progra          | Q Search<br>Clear Search<br>am Status = 'Enrolled' Survey = '                                                                             |
| Compliance Reviewers = ' Jes Remote Symptom Managemen  Attient                                    | Include deceased patients<br>sie, Fantasia (fjessie@uabmc.edu)' Patien<br>(PROmPt)' Survey Status = ' Overdue'<br>It ID DOB Cancer Type | t Program = ' PROmpt™' Patient Progra          | Q Search<br>Clear Search<br>am Status = 'Enrolled' Survey = '                                                                             |
| SS Options Current Search: Compliance Reviewers = ' Jes Remote Symptom Management tatient         | Include deceased patients<br>sie, Fantasia (fjessie@uabmc.edu)' Patien<br>(PROmPt)' Survey Status = ' Overdue'                          | t Program = ' PROmpt™' Patient Progra<br>Enrol | Q Search<br>Clear Search<br>am Status = 'Enrolled' Survey = '                                                                             |
| SS Options Current Search: Compliance Reviewers = ' Jes Remote Symptom Management Patient L MRN/A | Include deceased patients<br>sie, Fantasia (fjessie@uabmc.edu)' Patien<br>(PROmPt)' Survey Status = ' Overdue'<br>It ID DOB Cancer Type | t Program = ' PROmpt™' Patient Progra<br>Enro  | Q Search<br>Clear Search<br>am Status = 'Enrolled' Survey = '                                                                             |
| Patient La MRN/A                                                                                  | Include deceased patients<br>sie, Fantasia (fjessie@uabmc.edu)' Patien<br>(PROmPt)' Survey Status = ' Overdue'<br>It ID DOB Cancer Type | t Program = ' PROmpt™' Patient Progra<br>Enro  | Q Search<br>Clear Search<br>am Status = 'Enrolled' Survey = '                                                                             |
| Patient                                                                                           | Include deceased patients<br>sle, Fantasia (fjessle@uabmc.edu)' Patien<br>(PROmPt)' Survey Status = ' Overdue'                          | t Program = ' PROmpt™' Patient Progra<br>Enro  | Q Search<br>Clear Search<br>am Status = 'Enrolled' Survey = '                                                                             |
| Compliance Reviewers = ' Jes<br>Remote Symptom Management Patient LE MRN/A                        | Include deceased patients<br>sie, Fantasia (fjessie@uabmc.edu)' Patien<br>(PROmPt)' Survey Status = ' Overdue'<br>It ID DOB Cancer Type | t Program = ' PROmpt™' Patient Progra<br>Enro  | Q Search<br>Clear Search<br>am Status = 'Enrolled' Survey = '<br>Allments Add patient to list Add All                                     |
| Compliance Reviewers = 1 Jes<br>Remote Symptom Managemen  Patient I MRN/A                         | Include deceased patients<br>sie, Fantasia (fjessie@uabmc.edu)' Patien<br>(PROmPt)' Survey Status = ' Overdue'<br>It ID DOB Cancer Type | t Program = ' PROmpt™' Patient Progra<br>Enro  | Q Search         Clear Search         am Status = 'Enrolled' Survey = '         allments       Add patient to list         Add patient to |

Previous

1 Next

Showing 1 to 8 of 8 entries

## How to send survey reminder:

## Actions tab >

• Send survey reminders

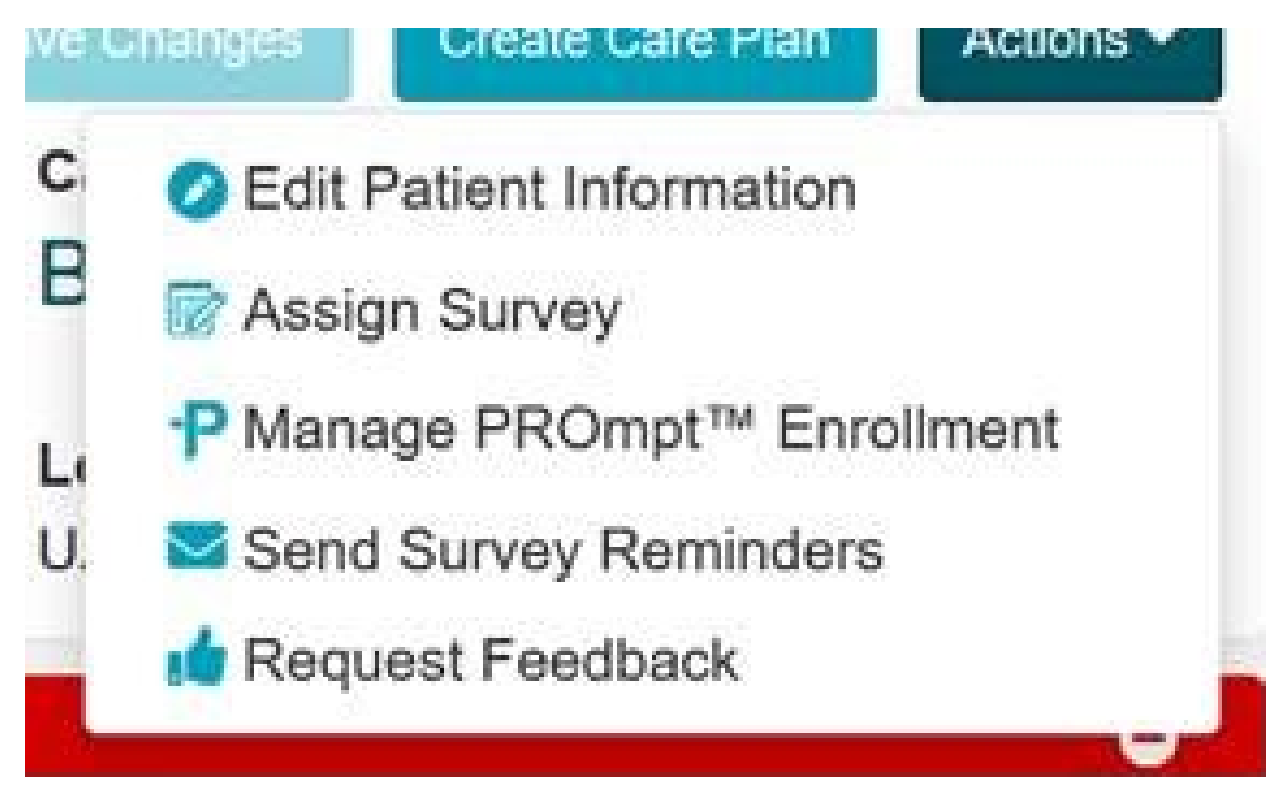

## How to mark patients as hospitalized in Carevive

Actions Tab:

 $\rightarrow$  Mark Hospitalized

\*Be sure to stop surveys when patient is marked hospitalized

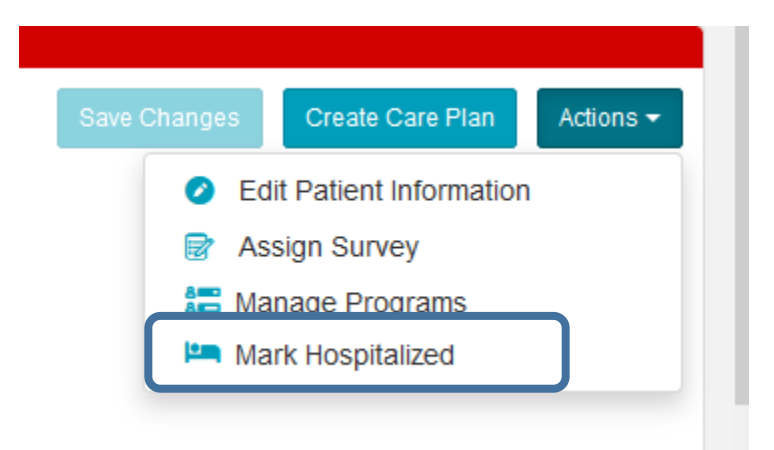

### Deactivating schedule and changing survey date

## **Deactivating survey schedule:**

### **Patient Summary Tab**

• Scheduled Surveys

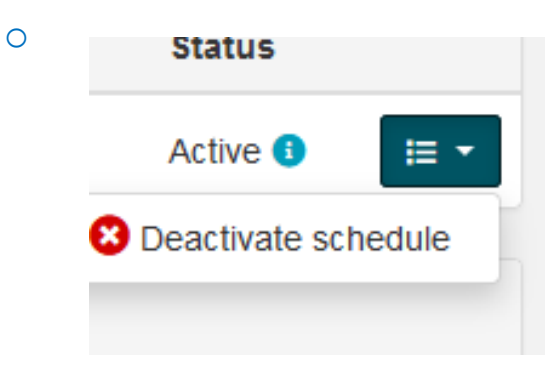

- **O Delete schedule** 
  - Reason for Deletion

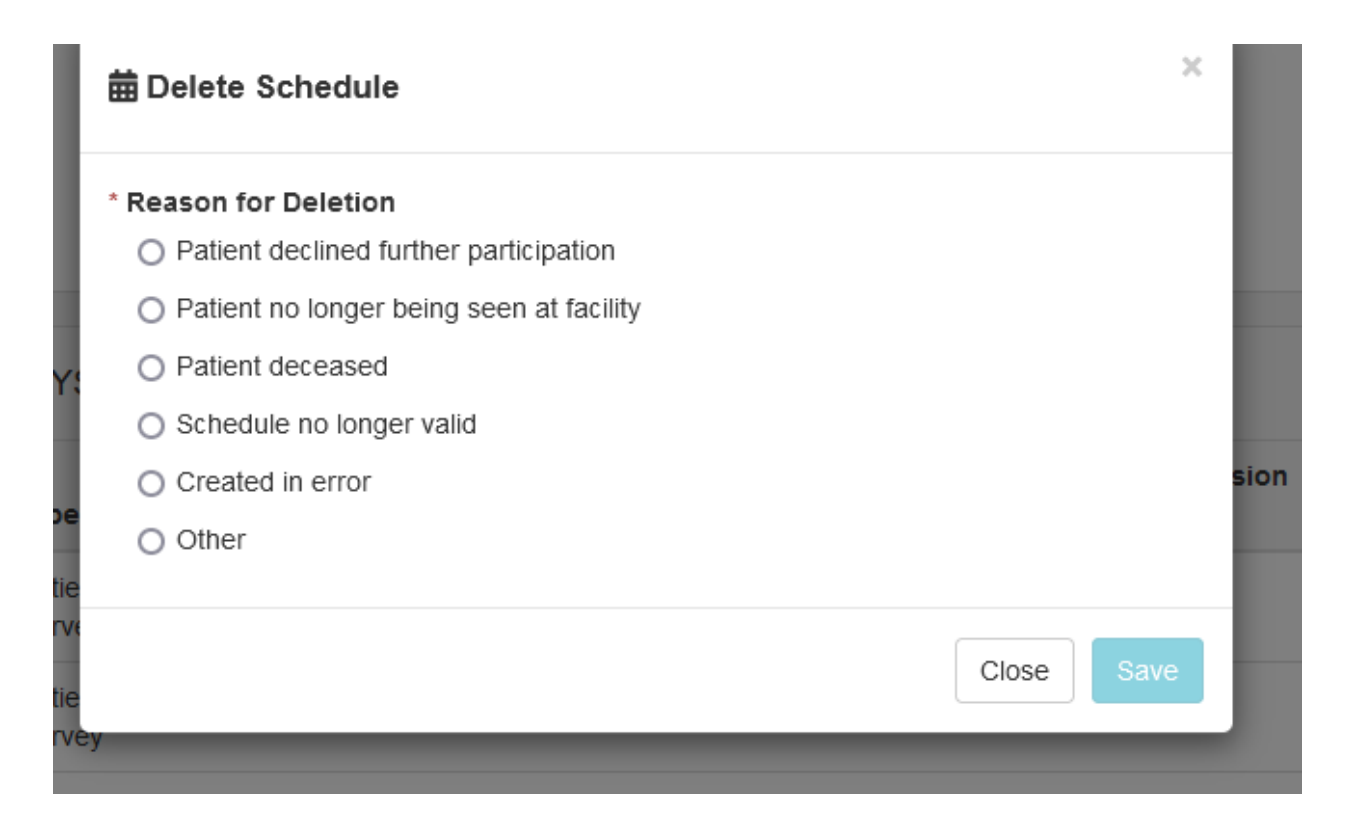

## **Changing Date of Survey:**

#### **Patient Summary Tab**

- Scheduled Surveys
  - $\circ~$  Change date of the week

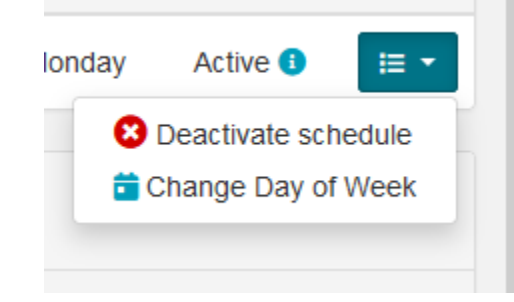

• Click change date of week

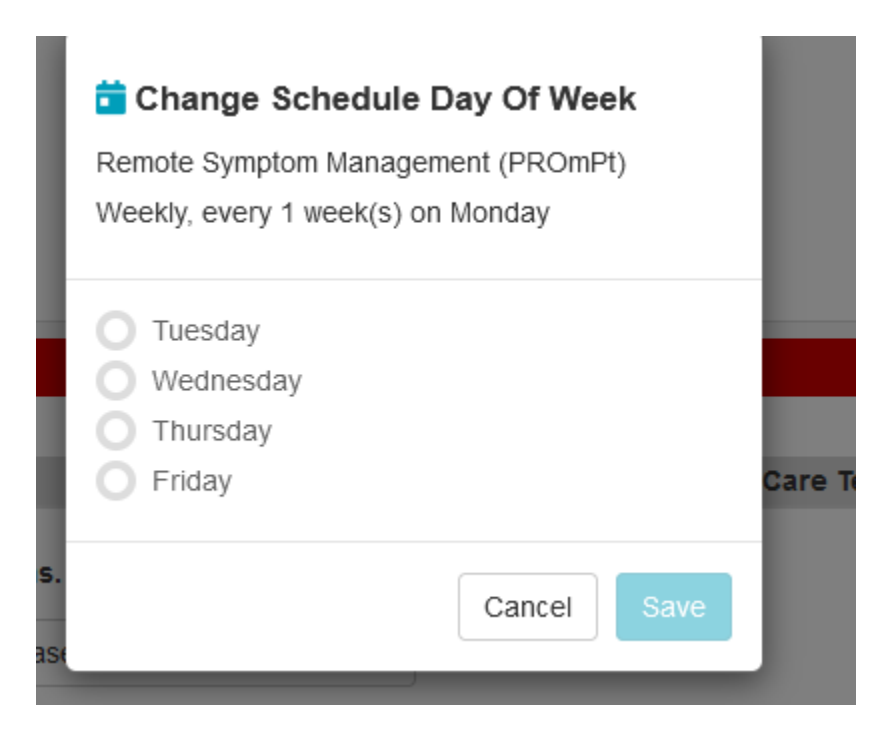

\*Note Friday is an option here but we do not give patients the option for completion of surveys on Fridays\*